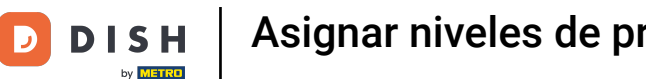

Asignar niveles de precios a tu tienda

Bienvenido al panel de DISH POS. En este tutorial, le mostramos cómo asignar niveles de precios a su tienda. Primero, haga clic en General.

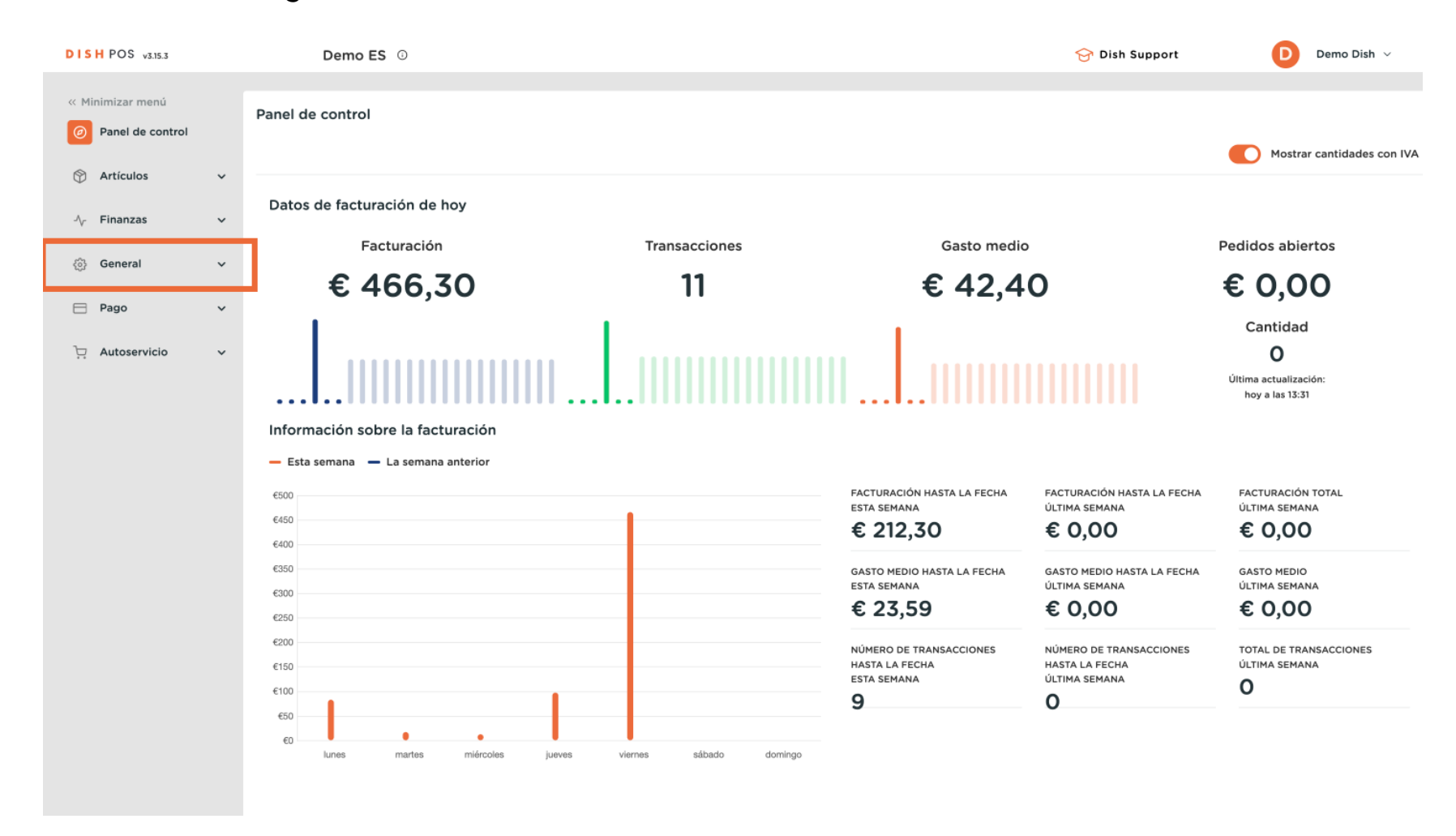

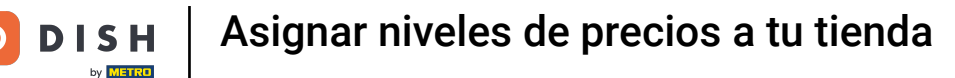

Ð

Ahora se encuentra en la vista general de sus tiendas. Para gestionar una tienda existente, haga clic en el icono de edición de la tienda.

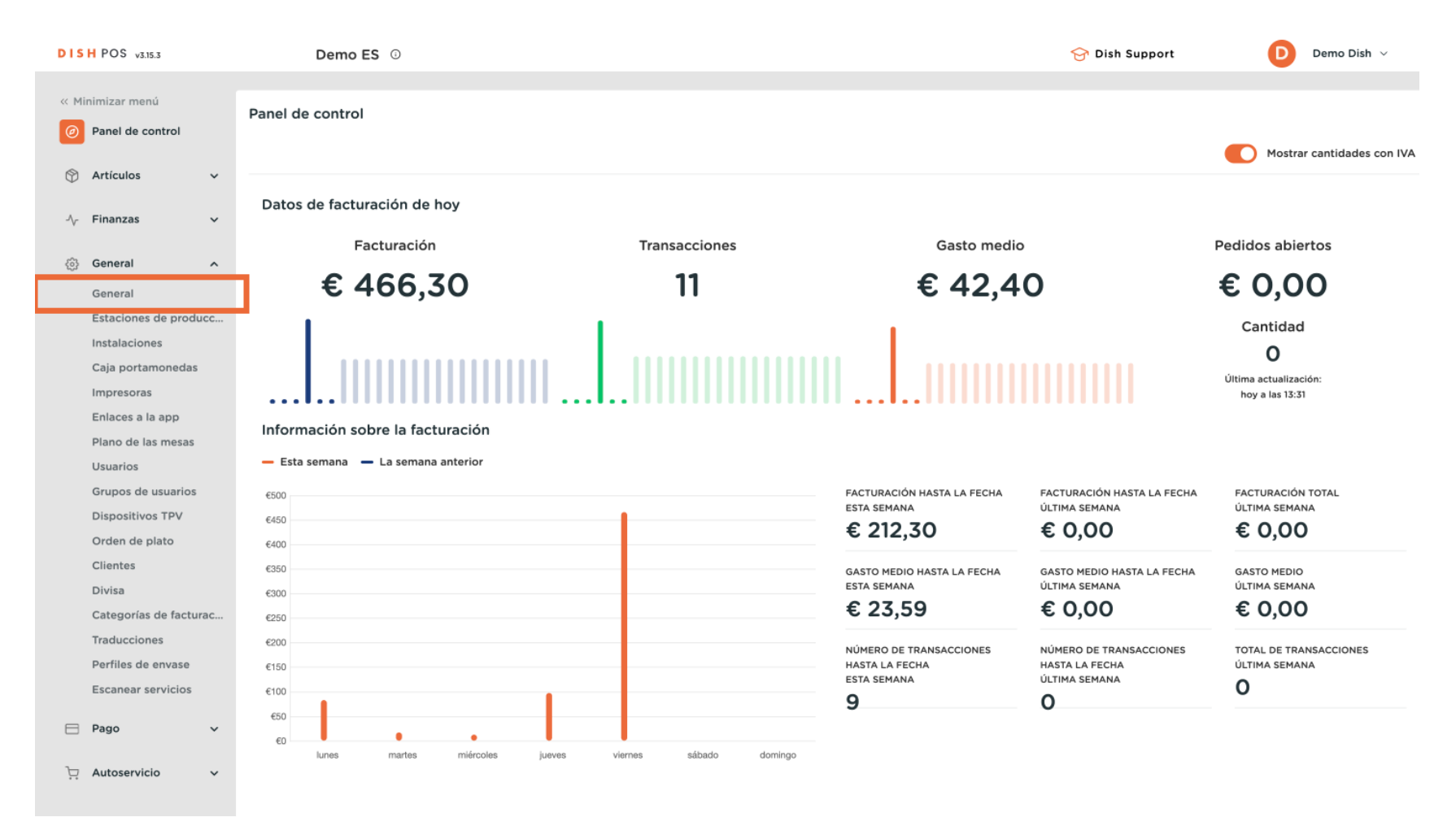

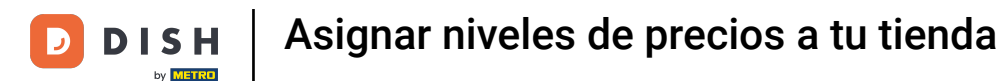

Se abrirá una nueva ventana con la configuración de su tienda. Ahora selecciona un nivel de precios a través del menú desplegable correspondiente.

| DIS  | H POS v3.15.3          |          | Demo ES 0             |          |                                 |              |                    | 😚 Dish Support       | D Demo Dish 🗸 |
|------|------------------------|----------|-----------------------|----------|---------------------------------|--------------|--------------------|----------------------|---------------|
|      |                        |          |                       |          |                                 |              |                    |                      |               |
| << M | inimizar menú          | Establed | cimientos             |          |                                 |              |                    |                      |               |
| Ø    | Panel de control       |          |                       |          |                                 |              |                    |                      |               |
| ~    |                        |          |                       |          |                                 |              |                    | Normalizar normas de | Precios       |
| Ø    | Artículos 🗸            |          | Manshara              | Versión  | A stualizer estado              | Enviar       | Últime trenemición |                      |               |
| ٨    | Finanzas 🗸             |          | Nombre                | actual   | Actualizar estado               | estado       | Oltima transmision |                      |               |
| v    |                        | 0        | HD Video Demo Spanish | v3s115b7 | <ul> <li>Actualizado</li> </ul> | $\checkmark$ | 2024-02-09 11:41   |                      |               |
| Ø    | General ^              |          |                       |          |                                 |              |                    |                      |               |
| _    | General                |          |                       |          |                                 |              |                    |                      |               |
|      | Estaciones de producc  |          |                       |          |                                 |              |                    |                      |               |
|      | Instalaciones          |          |                       |          |                                 |              |                    |                      |               |
|      | Caja portamonedas      |          |                       |          |                                 |              |                    |                      |               |
|      | Impresoras             |          |                       |          |                                 |              |                    |                      |               |
|      | Enlaces a la app       |          |                       |          |                                 |              |                    |                      |               |
|      | Plano de las mesas     |          |                       |          |                                 |              |                    |                      |               |
|      | Usuarios               |          |                       |          |                                 |              |                    |                      |               |
|      | Grupos de usuarios     |          |                       |          |                                 |              |                    |                      |               |
|      | Dispositivos TPV       |          |                       |          |                                 |              |                    |                      |               |
|      | Orden de plato         |          |                       |          |                                 |              |                    |                      |               |
|      | Clientes               |          |                       |          |                                 |              |                    |                      |               |
|      | Divisa                 |          |                       |          |                                 |              |                    |                      |               |
|      | Categorías de facturac |          |                       |          |                                 |              |                    |                      |               |
|      | Traducciones           |          |                       |          |                                 |              |                    |                      |               |
|      | Perfiles de envase     |          |                       |          |                                 |              |                    |                      |               |
|      | Escanear servicios     |          |                       |          |                                 |              |                    |                      |               |
|      | Pago v                 |          |                       |          |                                 |              |                    |                      |               |
| _    |                        |          |                       |          |                                 |              |                    |                      |               |
| Ŀ    | Autoservicio 🗸         |          |                       |          |                                 |              |                    |                      |               |
|      |                        |          |                       |          |                                 |              |                    |                      |               |

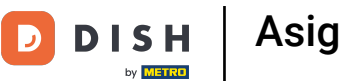

Se abrirá una nueva ventana con la configuración de su tienda. Ahora selecciona un nivel de precios a través del menú desplegable correspondiente.

| DISH POS v3.15.3                       | Editar establecimiento  | Establecimiento              |                      |                                    |               |        |                             | CERRAR 🗴 |
|----------------------------------------|-------------------------|------------------------------|----------------------|------------------------------------|---------------|--------|-----------------------------|----------|
| « Minimizar menú                       | Establecimiento         | Nombre * HD Video Demo Span  | ish                  |                                    | Idioma        | Inglés |                             | × ~      |
| Panel de control                       | දිවූ Ajustes            | Menús de opciones            |                      | Menús del método de                | e pago        |        | Niveles de precios          |          |
|                                        | . Configuración del TPV | Seleccionar menú de opciones | ~                    | External Payments                  |               | Ē      | Seleccionar nivel de precio | ~        |
| -√ Finanzas ✓                          | ¦†↓ Funciones de la app | Menú + Añadir opciones       |                      | Payment Methods<br>Online Payments |               | Ū.     | e miladir nivel de precies  |          |
| ्रु General A                          | 🗎 Plantillas            |                              |                      | Seleccionar el menú del            | l método de p | ago 🗸  |                             |          |
| Estaciones de producc<br>Instalaciones | % Descuentos fijos      |                              |                      | Menú +Añadir métodos d             | le pago       |        |                             |          |
| Caja portamonedas<br>Impresoras        | ္↔ Usuarios de la app   | Identificación               |                      |                                    |               |        |                             |          |
| Enlaces a la app                       |                         | Tu referencia fdb            | 3a31f-512d-4300-ade8 | -8042dc04e505                      |               | ID     | 1036                        |          |
| Usuarios                               |                         |                              |                      |                                    |               |        |                             |          |
| Grupos de usuarios<br>Dispositivos TPV |                         |                              |                      |                                    |               |        |                             |          |
| Orden de plato<br>Clientes             |                         |                              |                      |                                    |               |        |                             |          |
| Divisa<br>Categorías de facturac       |                         |                              |                      |                                    |               |        |                             |          |
| Traducciones                           |                         |                              |                      |                                    |               |        |                             |          |
| Escanear servicios                     |                         |                              |                      |                                    |               |        |                             |          |
| 😑 Pago 🗸 🗸                             |                         |                              |                      |                                    |               |        |                             |          |
| 면 Autoservicio 🗸                       |                         |                              |                      |                                    |               |        |                             | Guardar  |

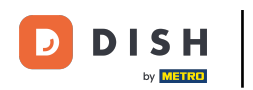

## Una vez desplegado el menú desplegable, seleccione una de las opciones.

| DISH POS v3.15.3                       | Editar establecimiento  | Establecimiento             |                         |                                    |                  |        | cerrar 🛞                    |
|----------------------------------------|-------------------------|-----------------------------|-------------------------|------------------------------------|------------------|--------|-----------------------------|
| « Minimizar menú                       | Establecimiento         | Nombre * HD Video Demo S    | panish                  |                                    | Idioma Inglés    |        | X ~                         |
| Panel de control                       | စြို Ajustes            | Menús de opciones           |                         | Menús del método de                | e pago           |        | Niveles de precios          |
| 🕅 Artículos 🗸 🗸                        | . Configuración del TPV | Seleccionar menú de opcione | 25 🗸                    | External Payments                  |                  | Û      | Salassianas nivel do neosio |
| -√ Finanzas ✓                          | ¦†↓ Funciones de la app | Menú + Añadir opciones      |                         | Payment Methods<br>Online Payments |                  | Û<br>Û | Happy Hour                  |
| ن General م                            | 🗎 Plantillas            |                             |                         | Seleccionar el menú de             | l método de pago | ~      | Verano                      |
| Estaciones de producc<br>Instalaciones | % Descuentos fijos      |                             |                         | Menú +Añadir métodos c             | de pago          |        |                             |
| Caja portamonedas<br>Impresoras        | ို+ Usuarios de la app  | Identificación              |                         |                                    |                  |        |                             |
| Enlaces a la app                       |                         | Tu referencia               | fdb3a31f-512d-4300-ade8 | -8042dc04e505                      |                  | ID     | 1036                        |
| Usuarios                               |                         |                             |                         |                                    |                  |        |                             |
| Grupos de usuarios<br>Dispositivos TPV |                         |                             |                         |                                    |                  |        |                             |
| Orden de plato<br>Clientes             |                         |                             |                         |                                    |                  |        |                             |
| Divisa<br>Categorías de facturac       |                         |                             |                         |                                    |                  |        |                             |
| Traducciones                           |                         |                             |                         |                                    |                  |        |                             |
| Escanear servicios                     |                         |                             |                         |                                    |                  |        |                             |
| 🖻 Pago 🗸 🗸                             |                         |                             |                         |                                    |                  |        |                             |
| 및 Autoservicio 🗸                       |                         |                             |                         |                                    |                  |        | Guardar                     |

D

## A continuación, haga clic en **\*\***@ Añadir nivel de precios para activar el nivel de precios establecido.

| DISH POS v3.15.3                             | Editar establecimiento  | Establecimiento            |                         |                         |                |                             | CERRAR 🚫 |
|----------------------------------------------|-------------------------|----------------------------|-------------------------|-------------------------|----------------|-----------------------------|----------|
| « Minimizar menú                             | Establecimiento         | Nombre * HD Video Demo     | Spanish                 |                         | Idioma Inglés  |                             | × ~      |
| Panel de control                             | ② Ajustes               | Menús de opciones          |                         | Menús del método de     | pago           | Niveles de precios          |          |
| 💮 Artículos 🗸 🗸                              | . Configuración del TPV | Seleccionar menú de opcion | es 🗸                    | External Payments       | Ĩ              | Verano                      | × ~      |
| √ Finanzas ✓                                 | ¦†¦ Funciones de la app | Menú + Añadir opciones     |                         | Payment Methods         | 6              | **@ Añadir nivel de precios |          |
| <ul> <li>General</li> <li>General</li> </ul> | 🗎 Plantillas            |                            |                         | Seleccionar el menú del | método de pago |                             |          |
| Estaciones de producc                        | % Descuentos fijos      |                            |                         | Menú +Añadir métodos d  | e pago         |                             |          |
| Caja portamonedas                            | A+ Usuarios de la app   | Identificación             |                         |                         |                |                             |          |
| Impresoras<br>Enlaces a la app               |                         | Tu referencia              | fdb3a31f-512d-4300-ade8 | -8042dc04e505           | 1              | D 1036                      |          |
| Plano de las mesas<br>Usuarios               |                         |                            |                         |                         |                |                             |          |
| Grupos de usuarios                           |                         |                            |                         |                         |                |                             |          |
| Orden de plato                               |                         |                            |                         |                         |                |                             |          |
| Clientes<br>Divisa                           |                         |                            |                         |                         |                |                             |          |
| Categorías de facturac                       |                         |                            |                         |                         |                |                             |          |
| Traducciones<br>Perfiles de envase           |                         |                            |                         |                         |                |                             |          |
| Escanear servicios                           |                         |                            |                         |                         |                |                             |          |
| 🖹 Pago 🗸 🗸                                   |                         |                            |                         |                         |                |                             |          |
| 다. Autoservicio 🗸                            |                         |                            |                         |                         |                |                             | Guardar  |

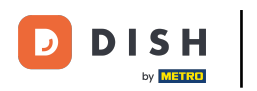

## Cuando haya terminado, haga clic en Guardar para aplicar los cambios.

| DISH POS v3.15.3                       | Editar establecimiento  | Establecimiento             |                         |                                    |           |        |        |                             | CERRAR 🛞 |
|----------------------------------------|-------------------------|-----------------------------|-------------------------|------------------------------------|-----------|--------|--------|-----------------------------|----------|
| « Minimizar menú                       | Establecimiento         | Nombre * HD Video Demo S    | panish                  |                                    | Idioma    | Inglés |        |                             | × ~      |
| Ø Panel de control                     | ② Ajustes               | Menús de opciones           |                         | Menús del método de                | pago      |        |        | Niveles de precios          |          |
| 🕎 Artículos 🗸 🗸                        | . Configuración del TPV | Seleccionar menú de opcione | s v                     | External Payments                  |           |        | Ē      | Verano                      | Đ        |
| √ Finanzas ✓                           | ¦†¦ Funciones de la app | Menú + Añadir opciones      |                         | Payment Methods<br>Online Payments |           |        | ۵<br>۱ | Seleccionar nivel de precio | ~        |
| ن General م                            | Plantillas              |                             |                         | Seleccionar el menú del            | método de | pago   | ~      | **@ Añadir nivel de precios |          |
| Estaciones de producc<br>Instalaciones | % Descuentos fijos      |                             |                         | Menú +Añadir métodos d             | e pago    |        |        |                             |          |
| Caja portamonedas                      | 은+ Usuarios de la app   | Identificación              |                         |                                    |           |        |        |                             |          |
| Impresoras<br>Enlaces a la app         |                         | Tu referencia               | fdb3a31f-512d-4300-ade8 | 8042dc04e505                       |           |        | ID     | 1036                        |          |
| Plano de las mesas<br>Usuarios         |                         |                             |                         |                                    |           |        |        |                             |          |
| Grupos de usuarios                     |                         |                             |                         |                                    |           |        |        |                             |          |
| Dispositivos TPV<br>Orden de plato     |                         |                             |                         |                                    |           |        |        |                             |          |
| Clientes<br>Divisa                     |                         |                             |                         |                                    |           |        |        |                             |          |
| Categorías de facturac                 |                         |                             |                         |                                    |           |        |        |                             |          |
| Traducciones<br>Perfiles de envase     |                         |                             |                         |                                    |           |        |        |                             |          |
| Escanear servicios                     |                         |                             |                         |                                    |           |        |        |                             |          |
| 🖻 Pago 🗸 🗸                             |                         |                             |                         |                                    |           |        |        |                             |          |
| 고 Autoservicio 🗸                       |                         |                             |                         |                                    |           |        |        |                             | Guardar  |

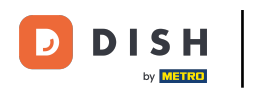

## Para asignar un nivel de precios a una instalación, vaya a Instalaciones.

| DISH POS v3.15.3       | Demo ES 🔅             |          |                                 |              |                    | 分 Dish Support Demo Dish ∨          |
|------------------------|-----------------------|----------|---------------------------------|--------------|--------------------|-------------------------------------|
|                        |                       |          |                                 |              |                    |                                     |
| « Minimizar menú       | Establecimientos      |          |                                 |              |                    |                                     |
| Panel de control       |                       |          |                                 |              |                    | Normalizar normas de precios ENVIAR |
| Artículos 🗸            |                       |          |                                 |              |                    |                                     |
| <b></b>                | Nombre                | Versión  | Actualizar estado               | Enviar       | Última transmisión |                                     |
| -\√ Finanzas ✓         |                       | actual   |                                 | estado       |                    |                                     |
| -                      | HD Video Demo Spanish | v3s115b7 | <ul> <li>Actualizado</li> </ul> | $\checkmark$ | 2024-02-09 11:41   |                                     |
| General ^              |                       |          |                                 |              |                    |                                     |
| General                |                       |          |                                 |              |                    |                                     |
| Estaciones de producc  |                       |          |                                 |              |                    |                                     |
| Instalaciones          |                       |          |                                 |              |                    |                                     |
| Caja portamonedas      |                       |          |                                 |              |                    |                                     |
| Impresoras             |                       |          |                                 |              |                    |                                     |
| Plano do las mosas     |                       |          |                                 |              |                    |                                     |
| Usuarios               |                       |          |                                 |              |                    |                                     |
| Grupos de usuarios     |                       |          |                                 |              |                    |                                     |
| Dispositivos TPV       |                       |          |                                 |              |                    |                                     |
| Orden de plato         |                       |          |                                 |              |                    |                                     |
| Clientes               |                       |          |                                 |              |                    |                                     |
| Divisa                 |                       |          |                                 |              |                    |                                     |
| Categorías de facturac |                       |          |                                 |              |                    |                                     |
| Traducciones           |                       |          |                                 |              |                    |                                     |
| Perfiles de envase     |                       |          |                                 |              |                    |                                     |
| Escanear servicios     |                       |          |                                 |              |                    |                                     |
| 🗖 Pago 🗸 🗸             |                       |          |                                 |              |                    |                                     |
|                        |                       |          |                                 |              |                    |                                     |
| 및 Autoservicio 🗸       |                       |          |                                 |              |                    |                                     |
|                        |                       |          |                                 |              |                    |                                     |

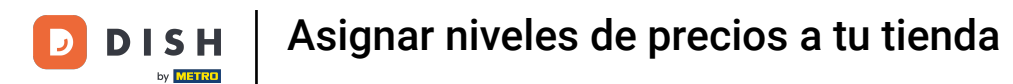

#### A continuación, amplíe su instalación principal haciendo clic en la flecha hacia abajo.

| DISH POS v3.1    | 3           | Demo ES 0                                                                                         | 😚 Dish Support | D Demo Dish 🗸             |
|------------------|-------------|---------------------------------------------------------------------------------------------------|----------------|---------------------------|
|                  |             |                                                                                                   |                |                           |
| << Minimizar men | .1          | Instalaciones                                                                                     |                |                           |
| Panel de co      | ntrol       | C Burgar                                                                                          | + Generar      | área 🕂 Añadir instalación |
|                  |             |                                                                                                   |                |                           |
|                  | •           |                                                                                                   |                |                           |
| -\√ Finanzas     | ~           | asociados a puntos de venta. Los códigos QR creados no se pueden reasignar a otro punto de venta. |                |                           |
| _                |             |                                                                                                   |                |                           |
| 6 General        | ^           | Instalaciones                                                                                     |                |                           |
| General          |             | UD Video Demo Spanish                                                                             |                |                           |
| Estaciones       | de producc  |                                                                                                   |                |                           |
| Instalacion      | s           |                                                                                                   |                |                           |
| Caja porta       | nonedas     |                                                                                                   |                |                           |
| Impresoras       |             |                                                                                                   |                |                           |
| Enlaces a la     | арр         |                                                                                                   |                |                           |
| Plano de la      | s mesas     |                                                                                                   |                |                           |
| Usuarios         |             |                                                                                                   |                |                           |
| Grupos de        | usuarios    |                                                                                                   |                |                           |
| Dispositivo      | 5 TPV       |                                                                                                   |                |                           |
| Orden de p       | lato        |                                                                                                   |                |                           |
| Clientes         |             |                                                                                                   |                |                           |
| Divisa           |             |                                                                                                   |                |                           |
| Categorías       | de facturac |                                                                                                   |                |                           |
| Traduccion       | 25          |                                                                                                   |                |                           |
| Perfiles de      | envase      |                                                                                                   |                |                           |
| Escanear s       | rvicios     |                                                                                                   |                |                           |
| 🖻 Pago           | ~           |                                                                                                   |                |                           |
|                  |             |                                                                                                   |                |                           |
| ঢ় Autoservic    | • •         |                                                                                                   |                |                           |
|                  |             |                                                                                                   |                |                           |
|                  |             |                                                                                                   |                |                           |

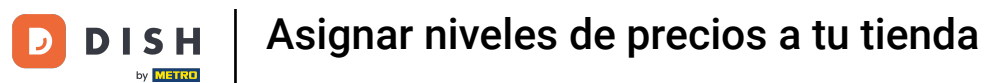

#### • A continuación, haga clic en el icono de edición de la instalación que desee gestionar.

| DISH POS v3.15.3       | Demo ES 0                                                                           |                 | 😚 Dish Support | Demo Dish 🗸          |
|------------------------|-------------------------------------------------------------------------------------|-----------------|----------------|----------------------|
| // Minimizar monú      |                                                                                     |                 |                |                      |
| C Pinimizar menu       | Instalaciones                                                                       |                 |                |                      |
| Panel de control       | Buscar                                                                              |                 | + Generar área | + Añadir instalación |
| Artículos 🗸            | <b>q</b>                                                                            |                 |                |                      |
| *                      | Advertancia: Si nidas mediante códino OR a través de CMS: ten en cuenta que los cód | igos OR están   |                |                      |
| -√ Finanzas ✓          | Asociados a puntos de venta. Los códigos QR creados no se pueden reasignar a otro p | bunto de venta. |                |                      |
| 🚱 General 🔨            | Instalaciones                                                                       |                 |                |                      |
| General                |                                                                                     |                 |                |                      |
| Estaciones de producc  |                                                                                     |                 |                |                      |
| Instalaciones          | ✓ Restaurante                                                                       | 1 D             |                |                      |
| Caja portamonedas      |                                                                                     | // 曲            |                |                      |
| Impresoras             | · 101040                                                                            |                 |                |                      |
| Enlaces a la app       | Venta directa                                                                       | ∕ ₫             |                |                      |
| Plano de las mesas     | ✓ E-Commerce                                                                        | 2 面             |                |                      |
| Usuarios               |                                                                                     |                 |                |                      |
| Grupos de usuarios     |                                                                                     |                 |                |                      |
| Dispositivos TPV       |                                                                                     |                 |                |                      |
| Orden de plato         |                                                                                     |                 |                |                      |
| Clientes               |                                                                                     |                 |                |                      |
| Divisa                 |                                                                                     |                 |                |                      |
| Categorías de facturac |                                                                                     |                 |                |                      |
| Traducciones           |                                                                                     |                 |                |                      |
| Pérfiles de envase     |                                                                                     |                 |                |                      |
| Escanear servicios     |                                                                                     |                 |                |                      |
| 🖻 Pago 🗸 🗸             |                                                                                     |                 |                |                      |
|                        |                                                                                     |                 |                |                      |
| 및 Autoservicio 🗸       |                                                                                     |                 |                |                      |
|                        |                                                                                     |                 |                |                      |

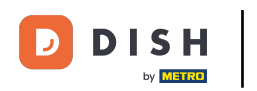

Ð

Se abrirá una nueva ventana con los ajustes de la instalación seleccionada. Utilice el menú desplegable correspondiente para asignar un nivel de precios.

| DIS | H POS v3.15.3       |   |       | Editar punto de venta | Punto de venta       |           |                                               | CERRAR 🚫                             |
|-----|---------------------|---|-------|-----------------------|----------------------|-----------|-----------------------------------------------|--------------------------------------|
| « М |                     |   | Insta | Punto de venta        | Nombre* Restaurante  |           | Matriz HD Video Demo S                        | Spanish 🗸                            |
|     | Panel de control    |   | Q     | ලි Menú               | Números / Descripció | n         | Ajustes                                       |                                      |
| ٢   | Artículos           | ř |       |                       | Impresora de recibos | ×         | 🕑 Copia ajustes                               |                                      |
| ∿   | Finanzas            | ~ |       |                       |                      |           | 🕑 Visible en la app                           |                                      |
|     | General             |   | Inc   |                       | Referencias          |           | El precio incl. IVA                           |                                      |
|     | General             |   | 11151 |                       | Nivel de precios     | Heredar 🗸 | Ventana emergente del Utiliza púmoro do podid | nuevo texto del pedido               |
|     | Estaciones de produ |   | ~ +   |                       |                      |           | Cerrar sesión automátic                       | amenta tras el ticket                |
|     | Instalaciones       |   | ~     |                       |                      |           | Impresión automática d                        |                                      |
|     | Caja portamonedas   |   |       |                       |                      |           |                                               | e lickets                            |
|     | Impresoras          |   | Ň     |                       |                      |           | Identificación                                |                                      |
|     | Enlaces a la app    |   |       |                       |                      |           | Tu referencia                                 | 40091000 1770 4hEo 9hdh ofo70do77hE7 |
|     | Plano de las mesas  |   | ~     |                       |                      |           | lu referencia                                 | 4600060-1370-4036-0000-610350873037  |
|     | Usuarios            |   |       |                       |                      |           | ID                                            | 2                                    |
|     | Grupos de usuarios  |   |       |                       |                      |           |                                               |                                      |
|     | Dispositivos TPV    |   |       |                       |                      |           |                                               |                                      |
|     | Orden de plato      |   |       |                       |                      |           |                                               |                                      |
|     | Clientes            |   |       |                       |                      |           |                                               |                                      |
|     | Divisa              |   |       |                       |                      |           |                                               |                                      |
|     | Traducciones        |   |       |                       |                      |           |                                               |                                      |
|     | Perfiles de envase  |   |       |                       |                      |           |                                               |                                      |
|     | Escanear servicios  |   |       |                       |                      |           |                                               |                                      |
|     |                     |   |       |                       |                      |           |                                               |                                      |
|     | Pago                | ~ |       |                       |                      |           |                                               |                                      |
| Ä   | Autoservicio        | ~ |       |                       |                      |           |                                               | Guardar                              |

D

#### • A continuación, seleccione el nivel de precios que desea asignar a esta instalación.

| DISH POS v3.15.3       | Editar punto de venta                                                                                                    | Punto de venta        |                                             | cerrar 🛞                             |
|------------------------|----------------------------------------------------------------------------------------------------|-----------------------|---------------------------------------------|--------------------------------------|
| « Minimizar menú       | a Punto de venta                                                                                                    | Nombre* Restaurante   | Matriz HD Video Demo                        | Spanish 🗸                            |
| Panel de control       | Menú   Menú   Men | Números / Descripción | Ajustes                                     |                                      |
| ) Artículos V          |                                                                                                    | Impresora de recibos  | 🕑 Copia ajustes                             |                                      |
| -/v Finanzas 🗸 🗸       | 2                                                                                                    |                       | 🕑 Visible en la app                         |                                      |
|                        |                                                                                                    | Referencias           | 🗹 El precio incl. IVA                       |                                      |
| ۞ General ^ In         | st                                                                                                    | Nivel de precios      | Ventana emergente del                       | nuevo texto del pedido               |
| General                |                                                                                                    | Happy Hour            | <ul> <li>Utiliza número de pedio</li> </ul> | do                                   |
| Estaciones de producc  |                                                                                                    | Verano                | Cerrar sesión automátic                     | camente tras el ticket               |
| Instalaciones          |                                                                                                    | Verano                | <ul> <li>Impresión automática d</li> </ul>  | le tickets                           |
| Caja portamonedas      | ~                                                                                                    |                       | Identificación                              |                                      |
| Enlaces a la app       |                                                                                                    |                       | identificación                              |                                      |
| Plano de las mesas     |                                                                                                    |                       | Tu referencia                               | 4ec810ec-1370-4b5e-8bdb-efc39da73b57 |
| Usuarios               | Ĭ                                                                                                    |                       | ID                                          | 2                                    |
| Grupos de usuarios     |                                                                                                    |                       |                                             |                                      |
| Dispositivos TPV       |                                                                                                    |                       |                                             |                                      |
| Orden de plato         |                                                                                                    |                       |                                             |                                      |
| Clientes               |                                                                                                    |                       |                                             |                                      |
| Divisa                 |                                                                                                    |                       |                                             |                                      |
| Categorías de facturac |                                                                                                    |                       |                                             |                                      |
| Traducciones           |                                                                                                    |                       |                                             |                                      |
| Perfiles de envase     |                                                                                                    |                       |                                             |                                      |
| Escanear servicios     |                                                                                                    |                       |                                             |                                      |
| 🗁 Pago 🗸 🗸             |                                                                                                    |                       |                                             |                                      |
| The Automotols         |                                                                                                    |                       |                                             |                                      |
| Ļ Aŭtoservicio 🗸       |                                                                                                    |                       |                                             | Guardar                              |

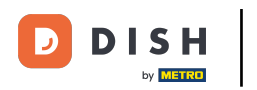

## Cuando haya terminado, haga clic en Guardar para aplicar los cambios.

| DISH POS v3.15.3                                | Editar punto de venta | Punto de venta                  |     |                                             | CERRAR 🛞                             |
|-------------------------------------------------|-----------------------|---------------------------------|-----|---------------------------------------------|--------------------------------------|
| « Minimizar menú<br>Insta                       | Punto de venta        | Nombre <sup>®</sup> Restaurante |     | Matriz HD Video Demo S                      | Spanish 🗸                            |
| <ul> <li>Panel de control</li> <li>Q</li> </ul> | බී Menú               | Números / Descripción           |     | Ajustes                                     |                                      |
| 🕎 Artículos 🗸                                   |                       | Impresora de recibos            | ~   | 🕑 Copia ajustes                             |                                      |
| -/ <sub>v</sub> Finanzas 🗸 🔨                    |                       |                                 |     | 🕑 Visible en la app                         |                                      |
|                                                 |                       | Referencias                     |     | 🗹 El precio incl. IVA                       |                                      |
| ୍ଦ୍ରି General ^ Insi                            |                       | Nivel de precios Verano         | × ~ | Ventana emergente del                       | nuevo texto del pedido               |
| General                                         |                       |                                 |     | <ul> <li>Utiliza número de pedid</li> </ul> | lo                                   |
| Estaciones de producc                           |                       |                                 |     | <ul> <li>Cerrar sesión automátic</li> </ul> | amente tras el ticket                |
| Instalaciones                                   |                       |                                 |     | Impresión automática d                      | e tickets                            |
|                                                 |                       |                                 |     | Identificación                              |                                      |
| Enlaces a la ann                                |                       |                                 |     | luentificación                              |                                      |
| Plano de las mesas                              |                       |                                 |     | Tu referencia                               | 4ec810ec-1370-4b5e-8bdb-efc39da73b57 |
| Usuarios                                        |                       |                                 |     | ID                                          | 2                                    |
| Grupos de usuarios                              |                       |                                 |     |                                             | 4                                    |
| Dispositivos TPV                                |                       |                                 |     |                                             |                                      |
| Orden de plato                                  |                       |                                 |     |                                             |                                      |
| Clientes                                        |                       |                                 |     |                                             |                                      |
| Divisa                                          |                       |                                 |     |                                             |                                      |
| Categorías de facturac                          |                       |                                 |     |                                             |                                      |
| Traducciones                                    |                       |                                 |     |                                             |                                      |
| Perfiles de envase                              |                       |                                 |     |                                             |                                      |
| Escanear servicios                              |                       |                                 |     |                                             |                                      |
| 🗖 Pago 🗸                                        |                       |                                 |     |                                             |                                      |
|                                                 |                       |                                 |     |                                             |                                      |
| 는 Autoservicio 👻                                |                       |                                 |     |                                             | Guardar                              |

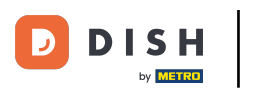

Para asignar un nivel de precios a una tabla específica, haga clic en la flecha hacia abajo de una instalación para desplegar y mostrar las tablas respectivas.

| DISH POS v3.15.3       | Demo ES 0                                                |                                              | 😚 Dish Support       | Demo       |
|------------------------|----------------------------------------------------------|----------------------------------------------|----------------------|------------|
|                        |                                                          |                                              |                      |            |
| « Minimizar menú       | Instalaciones                                            |                                              |                      |            |
| Panel de control       |                                                          |                                              | + Generar área + Aña | dir instal |
|                        | Q Duscar                                                 |                                              |                      |            |
|                        | Adverteraio Si cides modiante sódica OD e terrás de CM   | 45 teo eo sueste sue los sódioss OB estás    |                      |            |
| √ Finanzas ✓           | asociados a puntos de venta. Los códigos QR creados no s | o se pueden reasignar a otro punto de venta. |                      |            |
| _                      |                                                          |                                              |                      |            |
| General ^              | Instalaciones                                            |                                              |                      |            |
| General                | A HD Video Demo Spanish                                  |                                              |                      |            |
| Estaciones de producc  |                                                          |                                              |                      |            |
| Instalaciones          | ✓ estaurante                                             |                                              |                      |            |
| Caja portamonedas      | $\sim$ Terraza                                           |                                              |                      |            |
| Impresoras             | Marka dia sha                                            | 0.8                                          |                      |            |
| Enlaces a la app       | venta directa                                            |                                              |                      |            |
| Plano de las mesas     | ✓ E-Commerce                                             | ∅ <sup>1</sup> <sup>1</sup>                  |                      |            |
| Osuarios               |                                                          |                                              |                      |            |
| Dispositivos TPV       |                                                          |                                              |                      |            |
| Orden de plato         |                                                          |                                              |                      |            |
| Clientes               |                                                          |                                              |                      |            |
| Divisa                 |                                                          |                                              |                      |            |
| Categorías de facturac |                                                          |                                              |                      |            |
| Traducciones           |                                                          |                                              |                      |            |
| Perfiles de envase     |                                                          |                                              |                      |            |
| Escanear servicios     |                                                          |                                              |                      |            |
|                        |                                                          |                                              |                      |            |
| 🖻 Pago 🗸 🗸             |                                                          |                                              |                      |            |
| The Autocomicio        |                                                          |                                              |                      |            |
| u Autoservicio 🗸       |                                                          |                                              |                      |            |

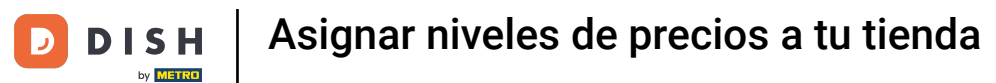

#### A continuación, haga clic en el icono de edición de la tabla a la que desea asignar un nivel de precios.

| DISH POS v3.15.3                                          | Demo ES 🕕                                                                                                 |                                                                                                   | 😚 Dish Support | Demo Dish 🗸          |
|-----------------------------------------------------------|----------------------------------------------------------------------------------------------------|---------------------------------------------------------------------------------------------------|----------------|----------------------|
| « Minimizar menú<br>Ø Panel de control                    | Q Buscar                                                                                                  |                                                                                                   | + Generar área | + Añadir instalación |
| Artículos $\checkmark$ $\checkmark$ Finanzas $\checkmark$ | Advertencia: Si pides mediante código QR a través o<br>asociados a puntos de venta. Los códigos QR creado | e CMS: ten en cuenta que los códigos GR están<br>os no se pueden reasignar a otro punto de venta. |                |                      |
| ලි General ^                                              | Instalaciones                                                                                             |                                                                                                   |                |                      |
| General<br>Estaciones de producc                          | ∧ HD Video Demo Spanish                                                                                   | P                                                                                                 |                |                      |
| Instalaciones                                             | ∧ Restaurante                                                                                             |                                                                                                   |                |                      |
| Caja portamonedas<br>Impresoras                           | Mesa 1                                                                                                    | <ul> <li>✓</li> </ul>                                                                             |                |                      |
| Enlaces a la app                                          | Mesa 2                                                                                                    |                                                                                                   |                |                      |
| Plano de las mesas<br>Usuarios                            | Mesa 3                                                                                                    | ∅ <sup>1</sup> <sup>1</sup>                                                                       |                |                      |
| Grupos de usuarios                                        | Mesa 4                                                                                                    |                                                                                                   |                |                      |
| Dispositivos TPV<br>Orden de plato                        | Mesa 5                                                                                                    | ∅ <sup>1</sup> <sup>1</sup>                                                                       |                |                      |
| Clientes                                                  | Mesa 6                                                                                                    |                                                                                                   |                |                      |
| Divisa<br>Categorías de facturac                          | Mesa 7                                                                                                    |                                                                                                   |                |                      |
| Traducciones                                              | Mesa 8                                                                                                    |                                                                                                   |                |                      |
| Perfiles de envase<br>Escanear servicios                  | Mesa 9                                                                                                    | 2 Ē                                                                                               |                |                      |
|                                                           | Mesa 10                                                                                                   | ∕ ⊞                                                                                               |                |                      |
| Pago V                                                    | Mesa 11                                                                                                   |                                                                                                   |                |                      |
| ় Autoservicio 🗸                                          | Mesa 12                                                                                                   | ∅ ⊡                                                                                               |                |                      |
|                                                           |                                                                                                    | n =                                                                                               |                |                      |

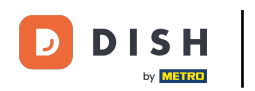

Ð

Se abrirá una nueva ventana con los ajustes de la tabla seleccionada. Utilice el menú desplegable correspondiente para asignar un nivel de precios.

| DISH POS v3.15.3                                | Editar punto de venta | Punto de venta             |           |                                                                                                    | CERRAR 🛞               |
|-------------------------------------------------|-----------------------|----------------------------|-----------|----------------------------------------------------------------------------------------------------|------------------------|
| « Minimizar menú                                | Punto de venta        | Nombre <sup>=</sup> Mesa 1 |           | Matriz Restaurante                                                                                                    | ~                      |
| <ul> <li>Panel de control</li> <li>Q</li> </ul> | ලි Menú               | Números / Descripciór      | 1         | Ajustes                                                                                                    |                        |
| 🕅 Artículos 🗸                                   |                       | Venta directa              |           | 🕑 Copia ajustes                                                                                                    |                        |
|                                                 |                       | Número de mesa             | 1         | 🕑 Visible en la app                                                                                                    |                        |
|                                                 |                       |                            |           | 🗹 El precio incl. IVA                                                                                                    |                        |
| General ^ Inst                                  |                       | Impresora de recibos       | ~         | Ventana emergente del                                                                                                    | nuevo texto del pedido |
| General                                         |                       | Referencias                |           | Utiliza número de pedid                                                                                                    | 10                     |
| Estaciones de producc                           |                       |                            |           | Cerrar sesión automátic                                                                                                    | amente tras el ticket  |
| Instalaciones                                   |                       | Nivel de precios           | Heredar 🗸 | Impresión automática de la constitución de la constitución de la co | e tickets              |
| Caja portamonedas                               |                       |                            |           |                                                                                                    |                        |
| Impresoras                                      |                       | Logistica                  |           | Identificación                                                                                                    |                        |
| Enlaces a la app                                |                       | Número de asientos         |           | Tu referencia                                                                                                    | 1                      |
| Plano de las mesas                              |                       |                            |           |                                                                                                    |                        |
| Usuarios                                        |                       |                            |           | ID                                                                                                    | 3                      |
| Grupos de usuarios                              |                       |                            |           |                                                                                                    |                        |
| Dispositivos TPV                                |                       |                            |           |                                                                                                    |                        |
| Orden de plato                                  |                       |                            |           |                                                                                                    |                        |
| Clientes                                        |                       |                            |           |                                                                                                    |                        |
| Divisa                                          |                       |                            |           |                                                                                                    |                        |
| Categorias de facturac                          |                       |                            |           |                                                                                                    |                        |
| Traducciones                                    |                       |                            |           |                                                                                                    |                        |
|                                                 |                       |                            |           |                                                                                                    |                        |
| Escanear servicios                              |                       |                            |           |                                                                                                    |                        |
| 🖹 Pago 🗸                                        |                       |                            |           |                                                                                                    |                        |
|                                                 |                       |                            |           |                                                                                                    |                        |
| 🔁 Autoservicio 🗸                                |                       |                            |           |                                                                                                    | Guardar                |

D

#### A continuación, seleccione el nivel de precios que desea asignar a esta tabla.

| DISH POS v3.15.3                                | Editar punto de venta | Punto de venta       |                      |                                          |                                             |                                    | cerrar 🛞 |
|-------------------------------------------------|-----------------------|----------------------|----------------------|------------------------------------------|---------------------------------------------|------------------------------------|----------|
| « Minimizar menú                                | Punto de venta        | Nombre* Mesa 1       |                      | Matriz                                   | Restaurante                                 |                                    | ~        |
| <ul> <li>Panel de control</li> <li>Q</li> </ul> | ැටි Menú              | Números / Descripció | ón                   | Ajustes                                  |                                             |                                    |          |
|                                                 |                       | Venta directa        |                      | 🗹 Copia                                  | a ajustes                                   |                                    |          |
| Ar Finanzas 🗸                                   |                       | Número de mesa       | 1                    | 🖸 Visibl                                 | le en la app<br>ecio incl. IVA              |                                    |          |
| ලි General ^ Ins                                |                       | Impresora de recibos | ~                    | Venta                                    | ana emergente del i                         | nuevo texto del pedido             |          |
| General A                                       |                       | Referencias          |                      | Utiliz                                   | a número de pedid                           | 0                                  |          |
| Instalaciones                                   |                       | Nivel de precios     | Heredar              | <ul> <li>Cerra</li> <li>Impre</li> </ul> | ar sesión automática<br>esión automática de | amente tras el ticket<br>e tickets |          |
| Caja portamonedas<br>Impresoras                 |                       | Logística            | Happy Hour<br>Verano | Identific                                | cación                                      |                                    |          |
| Enlaces a la app<br>Plano de las mesas          |                       | Número de asientos   |                      | Tu refere                                | ncia                                        | 1                                  |          |
| Usuarios                                        |                       |                      |                      | ID                                       |                                             | 3                                  |          |
| Grupos de usuarios                              |                       |                      |                      |                                          |                                             |                                    |          |
| Orden de plato                                  |                       |                      |                      |                                          |                                             |                                    |          |
| Clientes                                        |                       |                      |                      |                                          |                                             |                                    |          |
| Divisa                                          |                       |                      |                      |                                          |                                             |                                    |          |
| Categorías de facturac                          |                       |                      |                      |                                          |                                             |                                    |          |
| Traducciones                                    |                       |                      |                      |                                          |                                             |                                    |          |
| Escanear servicios                              |                       |                      |                      |                                          |                                             |                                    |          |
|                                                 |                       |                      |                      |                                          |                                             |                                    |          |
| E Pago V                                        |                       |                      |                      |                                          |                                             |                                    |          |
| ঢ় Autoservicio ✔                               |                       |                      |                      |                                          |                                             |                                    | Guardar  |

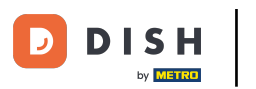

## Cuando haya terminado, haga clic en Guardar para aplicar los cambios.

| DISH POS v3.15.3                     | Editar punto de venta | Punto de venta        |        |                 |                                             |                        | cerrar 🗴 |
|--------------------------------------|-----------------------|-----------------------|--------|-----------------|---------------------------------------------|------------------------|----------|
| « Minimizar menú                     | Punto de venta        | Nombre* Mesa 1        |        |                 | Matriz Restaurante                          |                        | ~        |
| <ul> <li>Panel de control</li> </ul> |                       |                       |        |                 |                                             |                        |          |
| Q                                    | ැති Menú              | Números / Descripción |        |                 | Ajustes                                     |                        |          |
| Artículos                            |                       | Venta directa         |        |                 | 🖸 Copia ajustes                             |                        |          |
| Ar Finanzas                          |                       | Número de mesa        | 1      |                 | 🖸 Visible en la app                         |                        |          |
|                                      |                       |                       |        |                 | 🖸 El precio incl. IVA                       |                        |          |
| ණු General 🔨 Inst                    |                       | Impresora de recibos  |        | $\sim$          | <ul> <li>Ventana emergente del</li> </ul>   | nuevo texto del pedido |          |
| General                              |                       | Deferencias           |        |                 | <ul> <li>Utiliza número de pedie</li> </ul> | do                     |          |
| Estaciones de producc                |                       | Referencias           |        |                 | <ul> <li>Cerrar sesión automátic</li> </ul> | camente tras el ticket |          |
| Instalaciones                        |                       | Nivel de precios      | Verano | $\times$ $\sim$ | Impresión automática o                      | de tickets             |          |
| Caja portamonedas                    |                       |                       |        |                 |                                             |                        |          |
| Impresoras                           |                       | Logística             |        |                 | Identificación                              |                        |          |
| Enlaces a la app                     |                       | Número de asientos    |        |                 | Tu referencia                               | 1                      |          |
| Plano de las mesas                   |                       |                       |        |                 | Tu referencia                               | •                      |          |
| Usuarios                             |                       |                       |        |                 | ID                                          | 3                      |          |
| Grupos de usuarios                   |                       |                       |        |                 |                                             |                        |          |
| Dispositivos TPV                     |                       |                       |        |                 |                                             |                        |          |
| Orden de plato                       |                       |                       |        |                 |                                             |                        |          |
| Clientes                             |                       |                       |        |                 |                                             |                        |          |
| Divisa                               |                       |                       |        |                 |                                             |                        |          |
| Categorías de facturac               |                       |                       |        |                 |                                             |                        |          |
| Traducciones                         |                       |                       |        |                 |                                             |                        |          |
|                                      |                       |                       |        |                 |                                             |                        |          |
| Escanear servicios                   |                       |                       |        |                 |                                             |                        |          |
| 🖻 Pago 🗸 🗸                           |                       |                       |        |                 |                                             |                        |          |
|                                      |                       |                       |        |                 |                                             |                        |          |
| 🔆 Autoservicio 🗸                     |                       |                       |        |                 |                                             |                        | Guardar  |

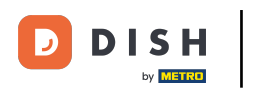

### Para asignar un nivel de precios a un cliente, vaya a Clientes.

| DISH POS v3.15.3                         | Demo ES O                                                                                                    |                                                                                     | 😌 Dish Support Demo Dis          | sh 🗸 |
|------------------------------------------|----------------------------------------------------------------------------------------------------|-------------------------------------------------------------------------------------|----------------------------------|------|
| « Minimizar menú                         | Instalaciones                                                                                                    |                                                                                     |                                  |      |
| Panel de control                         | Q Buscar                                                                                                    |                                                                                     | + Generar área + Añadir instalac | ión  |
| Artículos V                              | Advertencia: Si pides mediante código QR a través de CMS:<br>asociados a puntos de venta. Los códigos QR creados no se | ten en cuenta que los códigos QR están<br>e pueden reasignar a otro punto de venta. |                                  |      |
| General                                  | Instalaciones                                                                                                    |                                                                                     |                                  |      |
| General<br>Estaciones de producc         | ∧ HD Video Demo Spanish                                                                                                | 0                                                                                   |                                  |      |
| Instalaciones                            | ∧ Restaurante                                                                                                    |                                                                                     |                                  |      |
| Caja portamonedas<br>Impresoras          | Mesa 1                                                                                                    | 1 1                                                                                 |                                  |      |
| Enlaces a la app                         | Mesa 2                                                                                                    |                                                                                     |                                  |      |
| Plano de las mesas<br>Usuarios           | Mesa 3                                                                                                    | 2 m                                                                                 |                                  |      |
| Grupos de usuarios                       | Mesa 4                                                                                                    |                                                                                     |                                  |      |
| Dispositivos TPV<br>Orden de plato       | Mesa 5                                                                                                    | 1                                                                                   |                                  |      |
| Clientes                                 | Mesa 6                                                                                                    |                                                                                     |                                  |      |
| Divisa<br>Categorías de facturac         | Mesa 7                                                                                                    |                                                                                     |                                  |      |
| Traducciones                             | Mesa 8                                                                                                    |                                                                                     |                                  |      |
| Perfiles de envase<br>Escanear servicios | Mesa 9                                                                                                    | 0 m                                                                                 |                                  |      |
| E Base                                   | Mesa 10                                                                                                    |                                                                                     |                                  |      |
| Pago V                                   | Mesa 11                                                                                                    |                                                                                     |                                  |      |
| ় Autoservicio 🗸                         | Mesa 12                                                                                                    |                                                                                     |                                  |      |
|                                          | 10                                                                                                    | A 4                                                                                 |                                  |      |

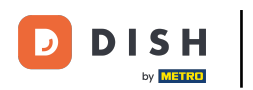

0

Ahora se encuentra en la vista general de sus clientes. Haga clic en el icono de edición del cliente al que desea asignar un nivel de precios.

| DISH POS v3.15.3                     | Demo ES 💿          | 😚 Dish Support | Demo Dish 🗸 |
|--------------------------------------|--------------------|----------------|-------------|
| « Minimizar menú                     |                    |                |             |
|                                      | Clientes           |                |             |
| <ul> <li>Panel de control</li> </ul> | O Buscar           | + Añadir clier | te Importar |
| 🕅 Artículos 🗸 🗸                      |                    |                |             |
| -                                    |                    |                |             |
| -√ Finanzas ✓                        | Clientes           |                |             |
| General                              | David              | ū              |             |
| General                              | Willem             |                |             |
| General                              |                    |                |             |
| Instalaciones                        | Customer account A | Ĵ              |             |
| Caia portamonedas                    | Customer account B | Ĵ              |             |
| Impresoras                           |                    | <u></u>        |             |
| Enlaces a la app                     |                    |                |             |
| Plano de las mesas                   |                    |                |             |
| Usuarios                             |                    |                |             |
| Grupos de usuarios                   |                    |                |             |
| Dispositivos TPV                     |                    |                |             |
| Orden de plato                       |                    |                |             |
| Clientes                             |                    |                |             |
| Divisa                               |                    |                |             |
| Categorias de facturac               |                    |                |             |
| Traducciones                         |                    |                |             |
| Escanear servicios                   |                    |                |             |
|                                      |                    |                |             |
| 🖻 Pago 🗸 🗸                           |                    |                |             |
| The Automotote                       |                    |                |             |
| 🕂 Autoservicio 🗸                     |                    |                |             |

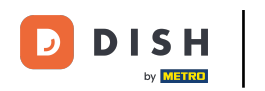

Ð

# Se abrirá una nueva ventana con los ajustes del usuario seleccionado. Utilice el menú desplegable correspondiente para asignar un nivel de precios.

| DISH POS v3.15.3                   | Editar cliente | Cliente                   |                                                    |   |                                    |                    | cerrar 🛞  |
|------------------------------------|----------------|---------------------------|----------------------------------------------------|---|------------------------------------|--------------------|-----------|
| « Minimizar menú                   | # Cliente      | Nombre <sup>*</sup> David |                                                    |   | Matriz Ninguno                     | ~                  | 🕑 Persona |
| Panel de control                   | 🗹 Dirección    | Información personal      |                                                    |   | Información de contacto            |                    |           |
| 🕅 Artículos 🗸 🗸                    |                | ID de usuario             | 7777                                               | _ | Descripción                        |                    |           |
| $-\sqrt{r}$ Finanzas $-\sqrt{r}$   |                | Nivel de precios          | Ninguno 🗸                                          |   | Dirección de correo<br>electrónico | davidgr@gmail.com  |           |
| General ^                          |                | Factura                   |                                                    |   | Página web                         | davidgrunghagen.de |           |
| Estaciones de producc              |                | Divisa                    | EURO X Y                                           |   | Números de teléfono                |                    |           |
| Instalaciones<br>Caja portamonedas |                | Ordenante                 | Ninguno 🗸                                          |   | Nombre                             | Número*            |           |
| Impresoras                         |                |                           | Autorizado para utilizar crédito en<br>la factura. |   | David                              | 09232029           | ۵.        |
| Enlaces a la app                   |                | Límite de crédito en la   | 2000,00                                            |   | + Añadir número de teléfono        |                    |           |
| Plano de las mesas                 |                | ractura.                  |                                                    |   | Identificación                     |                    |           |
| Grupos de usuarios                 |                | Cuenta de cliente         |                                                    |   |                                    |                    |           |
| Dispositivos TPV                   |                |                           | Cuenta de cliente autorizada.                      |   | Tu referencia                      | 2                  |           |
| Orden de plato                     |                | Lingthe de cuidthe de la  |                                                    |   | ID                                 | 2                  |           |
| Clientes                           |                | cuenta de cliente         | 0,00                                               |   |                                    |                    |           |
| Divisa                             |                |                           |                                                    |   |                                    |                    |           |
| Categorías de facturac             |                | Referencias               |                                                    |   |                                    |                    |           |
| Traducciones                       |                | Clave de búsqueda         |                                                    |   |                                    |                    |           |
| Perfiles de envase                 |                | l di a ma                 | DE                                                 |   |                                    |                    |           |
| Escanear servicios                 |                | Idioma                    | DE X V                                             |   |                                    |                    |           |
| 🖂 Pago 🗸 🗸                         |                | ID de tarjeta             | 0293703ß                                           |   |                                    |                    |           |
|                                    |                |                           | 🗹 Activo                                           |   |                                    |                    |           |
| . Autoservicio 🗸                   |                |                           |                                                    |   |                                    |                    | Guardar   |

DISH

by METRO

D

#### A continuación, seleccione el nivel de precios que desea asignar a este cliente.

| DISH POS v3.15.3       | Editar cliente | Cliente                                      |                              |                                    |                    | CERRAR 🛞  |
|------------------------|----------------|----------------------------------------------|------------------------------|------------------------------------|--------------------|-----------|
| « Minimizar menú       | # Cliente      | Nombre* David                                |                              | Matriz Ninguno                     | ~                  | 🕑 Persona |
| Panel de control       | 🗹 Dirección    | Información personal                         |                              | Información de contacto            | ,                  |           |
| 🕅 Artículos 🗸 🗸        |                | ID de usuario                                | 7777                         | Descripción                        |                    |           |
| -\√ Finanzas ✓         |                | Nivel de precios                             | Missure                      | Dirección de correo<br>electrónico | davidgr@gmail.com  |           |
| ලි General ^           |                | Factura                                      | Happy Hour<br>Verano         | Página web                         | davidgrunghagen.de |           |
| Estaciones de producc  |                | Divisa                                       | EURO X X                     | Números de teléfono                |                    |           |
| Caja portamonedas      |                | Ordenante                                    | Ninguno 🗸                    | Nombre                             | Número*            |           |
| Impresoras             |                |                                              | la factura.                  | David                              | 09232029           | Û         |
| Enlaces a la app       |                | Límite de crédito en la                      | 2000,00                      | + Añadir número de teléfono        | 1                  |           |
| Plano de las mesas     |                | factura.                                     |                              | Identificación                     |                    |           |
| Usuarios               |                | Cuenta de cliente                            |                              |                                    |                    |           |
| Grupos de usuarios     |                |                                              | Cuenta de cliente autorizada | Tu referencia                      | 2                  |           |
| Orden de plate         |                |                                              |                              | ID                                 | 2                  |           |
| Clientes               |                | Límite de crédito de la<br>cuenta de cliente | 0,00                         |                                    |                    |           |
| Divisa                 |                |                                              |                              |                                    |                    |           |
| Categorías de facturac |                | Referencias                                  |                              |                                    |                    |           |
| Traducciones           |                | Clave de búsqueda                            |                              |                                    |                    |           |
| Perfiles de envase     |                |                                              |                              |                                    |                    |           |
| Escanear servicios     |                | Idioma                                       | DE X V                       |                                    |                    |           |
|                        |                | ID de tarjeta                                | 0293703ß                     |                                    |                    |           |
|                        |                |                                              | C Activo                     |                                    |                    |           |
| ᄀ಼ Autoservicio 🗸      |                |                                              |                              |                                    |                    | Guardar   |

DISH

by METRO

D

## Cuando haya terminado, haga clic en Guardar para aplicar los cambios.

| DISH POS v3.15.3                             | Editar cliente | Cliente                                      |                                                    |   |                                    |                    | CERRAR 🛞  |
|----------------------------------------------|----------------|----------------------------------------------|----------------------------------------------------|---|------------------------------------|--------------------|-----------|
| « Minimizar menú                             | # Cliente      | Nombre <sup>*</sup> David                    |                                                    |   | Matriz Ninguno                     | ~                  | 🗹 Persona |
| Panel de control                             | 🗹 Dirección    | Información personal                         |                                                    |   | Información de contacto            |                    |           |
| 🕅 Artículos 🗸 🗸                              |                | ID de usuario                                | 7777                                               | 1 | Descripción                        |                    |           |
| -√ Finanzas ✓                                |                | Nivel de precios                             | Verano X Y                                         |   | Dirección de correo<br>electrónico | davidgr@gmail.com  |           |
| <ul> <li>General</li> <li>General</li> </ul> |                | Factura                                      |                                                    | 1 | Página web                         | davidgrunghagen.de |           |
| Estaciones de producc                        |                | Divisa                                       | EURO X Y                                           |   | Números de teléfono                |                    |           |
| Instalaciones<br>Caja portamonedas           |                | Ordenante                                    | Ninguno                                            |   | Nombre                             | Número*            |           |
| Impresoras                                   |                |                                              | Autorizado para utilizar crédito en<br>la factura. |   | David                              | 09232029           | ۵.        |
| Plano de las mesas                           |                | Límite de crédito en la<br>factura.          | 2000,00                                            |   | + Añadir número de teléfono        |                    |           |
| Usuarios<br>Grupos de usuarios               |                | Cuenta de cliente                            |                                                    |   | Tu referencia                      | 2                  |           |
| Dispositivos TPV                             |                |                                              | Cuenta de cliente autorizada.                      | 1 | ID                                 | 2                  |           |
| Clientes                                     |                | Límite de crédito de la<br>cuenta de cliente | 0,00                                               |   |                                    |                    |           |
| Divisa<br>Categorías de facturac             |                | Referencias                                  |                                                    |   |                                    |                    | Ī         |
| Traducciones                                 |                | Clave de búsqueda                            |                                                    |   |                                    |                    |           |
| Perfiles de envase<br>Escanear servicios     |                | Idioma                                       | DE X V                                             |   |                                    |                    |           |
| 🚍 Pago 🗸 🗸                                   |                | ID de tarjeta                                | 0293703ß                                           |   |                                    |                    |           |
| The Automoticia                              |                |                                              | 🗹 Activo                                           |   |                                    |                    |           |
| Q Autoservicio                               |                |                                              |                                                    |   |                                    |                    | Guardar   |

D

i

#### Ya está. Ha completado el tutorial y ahora sabe cómo asignar niveles de precios a su tienda.

| DISH POS v3.15.3                                                                       | Demo ES 💿            |                | 😌 Dish Support 🛛 Demo Dish 🗸 |
|----------------------------------------------------------------------------------------|----------------------|----------------|------------------------------|
| « Minimizar menú<br>Ø Panel de control                                                 | Clientes<br>Q Buscar |                | + Añadir cliente Importar    |
| <ul> <li>Articulos ✓</li> <li>✓</li> <li>✓</li> <li>✓</li> <li>✓</li> <li>✓</li> </ul> | Clientes             |                |                              |
| General ^                                                                              | David                |                |                              |
| General                                                                                | Willem               |                |                              |
| Estaciones de producc                                                                  | Customer account A   | ∅ <sup>1</sup> |                              |
| Caja portamonedas                                                                      | Customer account B   | ∅ <sup>1</sup> |                              |
| Impresoras                                                                             | Customer account C   | ∥ ₪            |                              |
| Enlaces a la app                                                                       |                      |                |                              |
| Usuarios                                                                               |                      |                |                              |
| Grupos de usuarios                                                                     |                      |                |                              |
| Dispositivos TPV                                                                       |                      |                |                              |
| Orden de plato                                                                         |                      |                |                              |
| Clientes                                                                               |                      |                |                              |
| Divisa                                                                                 |                      |                |                              |
| Categorías de facturac                                                                 |                      |                |                              |
| Traducciones                                                                           |                      |                |                              |
| Perfiles de envase                                                                     |                      |                |                              |
| Escanear servicios                                                                     |                      |                |                              |
| 🖻 Pago 🗸 🗸                                                                             |                      |                |                              |
| . Autoservicio v                                                                       |                      |                |                              |

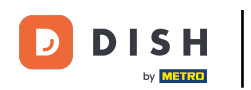

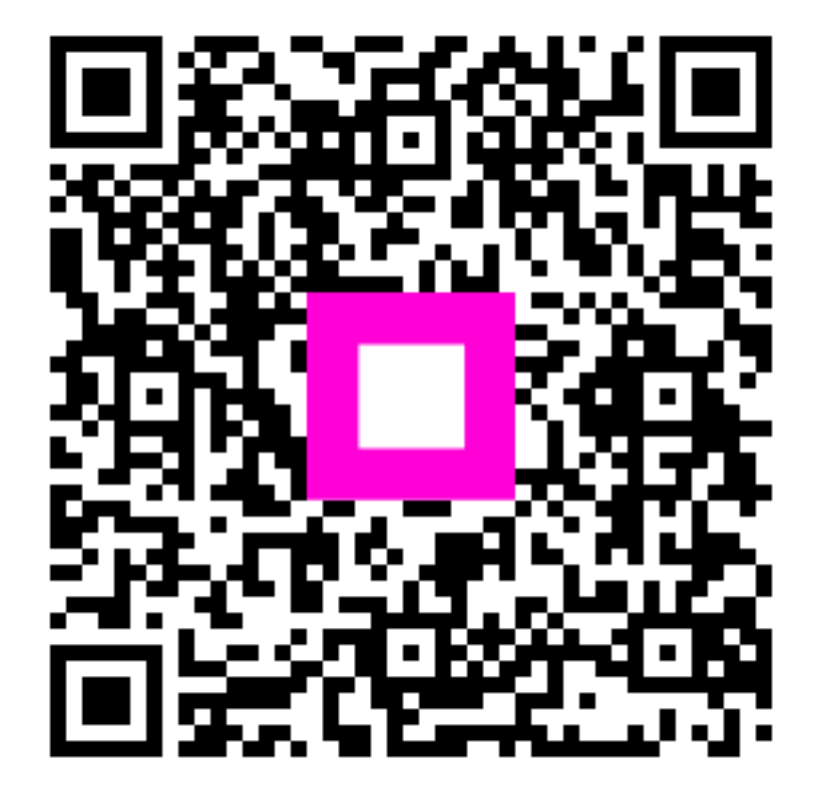

Escanee para ir al reproductor interactivo